# MICROINFORMATIQUE

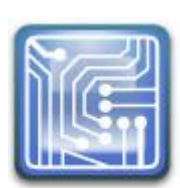

### NOTE D'APPLICATION 3

### PROGRAMMES EN C POUR LA CARTE IAI MSP430 (PREMIERE PARTIE)

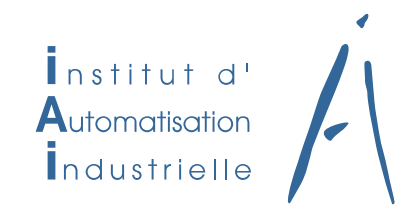

## 1. Documents de référence

Les documents de références pour cette note d'application sont :

- MSP430x4xx Family.pdf : manuel de programmation du MSP430FG4617, accessible sur la page web des supports de cours
- 2. EW430\_UserGuide.pdf : MSP430 IAR Embedded Workbench® IDE User Guide
- 3. Slides Numération
- 4. Slides Outils de développement
- 5. Slides Introduction au TI MSP430, Unité de traitement, Unité Arithmétique et logique, Multiplicateur, Entrées-sorties, Interruptions, Timers
- 6. Notre technique : Description de la carte IAI à MSP430
- 7. Note d'application 2 : Premiers programme pour le module eZ430

### 2. Carte IAI MSP430FG4617

La carte IAI est décrite dans la note séparée (aussi disponible en ligne sur la page des supports de cours <u>http://php.iai.heig-vd.ch/~Izo/pmwiki/pmwiki.php/Microinformatique/SupportsDeCours</u>), qu'il est demandé de **lire attentivement**..

Les pilotes du FET Debugger et de la puce USB de la carte MSP430 doivent être installés sur le PC.

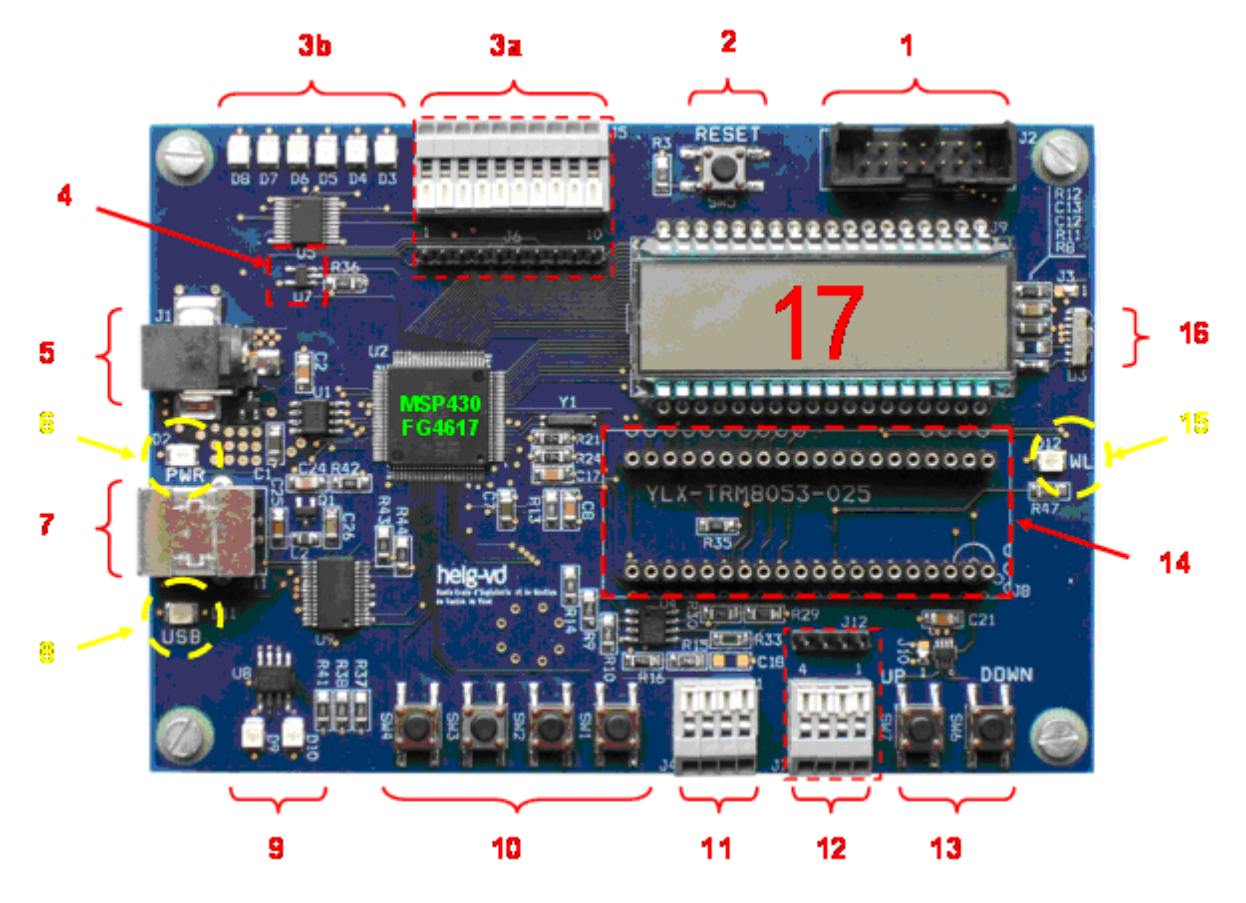

L'alimentation de la carte peut se faire par le DC plug (No. 5 sur la figure), ou via USB (No. 7).

### 3. Paramétrages

La création d'un projet en mode debugger se fait essentiellement de la même manière qu'en mode simulation.

Il faut veiller à que **dans chaque nouveau projet ouvert** les paramètres suivants soient validés (menu Projet -> Options ) :

- Dans General Options :
  - A l'onglet target : MSP430FG4617
  - o A l'onglet Library Confiiguration : CLIB
- Dans Debugger :
  - o Driver : FET Debugger

Assurez-vous que vous avez bien organisé le travail avec un répertoire Carte\_IAI dans lequel sera savé le fichier définissant le Workspace Carte\_IAI.eww, ainsi que tous les sous-répertoires des divers projets à réaliser : toujours un séparé pour chaque nouveau projet dans lequel se trouvera le fichier **nom\_du\_projet.ewp**.

## 4. GPIO – portage d'un programme sur la carte IAI

Pour commencer à se familiariser avec le MSP430FG4617 et la carte IAI on réalisera un programme similaire à celui demandé aux points 10.2 et 9.6 de la note d'application 2 : trois modes d'allumages des LEDs commandés par des boutons.

Le programme désiré aura la spécification suivante :

- a. Quand on presse le bouton 1, les 6 LEDs s'allument, on le represse et elles s'éteignent.
- b. Quand on presse le bouton 2, les 6 LEDs s'allument et s'éteignent en séquence de chenillard, une après l'autre, après la dernière le cycle recommence avec la première
- c. Quand on presse le bouton 3, les 6 LEDs flashent ensemble régulièrement.

Le passage d'un état à l'autre doit être réalisé par des interruptions sur le port P1.

Le canevas peut être facilement réalisé par un copier-coller du code réalisé pour le eZ430. Toutefois plusieurs changements seront nécessaires à cause de la configuration des entrées-sorties sur la carte:

- Les boutons d'entrée sont associés aux ports P1.0 à P1.3
- Les quatre premières LEDs (depuis la droite) sont associées au ports P2.0 à P2.3, mais les deux suivantes au ports P2.6 et P2.7.

### 5. Gestion de l'affichage

Le MSP430FG4617 a un périphérique interne dédié au contrôle d'affichages LCD (LCD\_A controller).

La carte IAI dispose d'un module LCD DE-301 dont le datasheet est disponible sur la page web des supports de cours (<u>http://php.iai.heig-vd.ch/~lzo/pmwiki/pmwiki.php/Microinformatique/SupportsDeCours</u>).

En pratique pour la plupart des applications on pourra utiliser une série de fonctions prédéfinies durant le développement de cette carte, qu'on trouve décrites dans un module **LCD.h**. Le correspondant module source **LCD.c** définit en particulier tous les codes pour afficher les caractères ascii. Ces deux modules sont téléchargeables sur la page des supports de cours.

#### Module LCD.h

```
extern void LCD_clear(void);
extern void LCD_init(void);
extern void LCD_setCursorPos(unsigned char n);
extern unsigned char LCD_getCursorPos(void);
extern void LCD_print(char* str);
```

#### Module LCD.c

```
#include "io430.h"
void LCD init(void);
void LCD clear(void);
unsigned char cursorPos;
// ATTENTION, il est possible que les variables globales ne soient pas
// initialisées lors l'utilisation d'un package C par un prg assembleur.
// Les constantes, elles, le sont.
// correspondance caractères-segments pour les 128 premiers caractères ASCII
// car 0-31 et 127 pas imprimables... => enlevés
//° = ar ascii 248
const unsigned short int chr2seg[95] = { \
/* 0 0,0,0,0,0,0,0,0,\*/
/* 8 0,0,0,0,0,0,0,0,\*/
/* 16 0,0,0,0,0,0,0,0,\*/
/* 24 0,0,0,0,0,0,0,0,\*/
/* 32*/ 0,0,0,0,0,0,0,0,
/* 40*/ 0,0,0,0,0x8000,0x0240,0x8000,0,\
/* 48*/ 0x700E,0x6000,0x324C,0x7248,0x6242,0x524A,0x524E,0x7000,\
/* 56*/ 0x724E,0x724A,0,0,0,0x0248,0,0,
/* 64*/ 0,0x7246,0x7858,0x100E,0x7818,0x120E,0x1206,0x504E,\
/* 72*/ 0x6246,0x1818,0x6008,0x02A6,0x000E,0x6126,0x6186,0x700E,
/* 80*/ 0x3246,0x708E,0x32C6,0x524A,0x1810,0x600E,0x0426/*0x6180*/,0x6486,
/* 88*/ 0x05A0,0x0520,0x1428,0,0,0,0,0,\
/* 96*/ 0,0,0,0,0,0,0,0,
/*104*/ 0,0,0,0,0,0,0,0,0,
/*112*/ 0,0,0,0,0,0,0,0,\
/*120*/ 0,0,0,0,0,0,0,\
};
void LCD init (void)
{
 LCDACTL = LCDFREQ 32 + LCD4MUX + LCDON;
 LCDAPCTL0 = 0xFE; // active tous segments sauf S0-S3
  LCDAPCTL1 = 0x01; // active semgments S32-S35
```

```
LCDAVCTL0 = LCDCPEN; // enable charge pump pour création des niveaux
 LCDAVCTL1 = VLCD 8; //3.02V
 P5SEL |= (BIT2|BIT3|BIT4); // initialisation des pins COM1-COM3
 P5DIR |= (BIT2|BIT3|BIT4);
 LCD_clear();
}
void LCD_clear(void) //efface tous les segments
{
 unsigned char n;
 for (n=0 ; n<20 ; n++)
  *((unsigned char *)(&LCDM1+n)) = 0x0;
 cursorPos = 1;
}
void LCD setCursorPos(unsigned char n)
{
 if (n>8)
  n=8;
 if(n<1)
  n=1;
 cursorPos = n;
}
unsigned char LCD_getCursorPos(void)
{
 return(cursorPos);
}
void LCD_print(char* str)
{
 unsigned char length, i, regNr;
 // détermine la longueur de la chaîne
 length=0;
 while(str[length] != 0)
  length++;
 // allume segments
 for (i=0 ; i<length ; i++)</pre>
  if(i<=8)
   {
    regNr = 2*(cursorPos + i);
    *((unsigned char *)(&LCDM1+regNr)) = chr2seg[str[i]-32] & 0x00FF;
    *((unsigned char *)(&LCDM1+regNr+1)) = (chr2seg[str[i]-32]>>8) & 0x00FF;
   }
}
```

#### 5.1 EXERCICES

 Réaliser un programme qui affiche une chaine de 8 caractères sur le LCD (par exemple votre nom, si nécessaire abrévié).

Ce programme utilisera par exemple les éléments de code suivants, à compléter.

```
. . .
#include "LCD.h"
#include "intrinsics.h"
#include "stdio.h"
#define LCD LENGTH 8
int main ( void )
{
 char strDisp[LCD LENGTH+1];
 const char str[] = "HELLO***";
  // Stop watchdog timer to prevent time out reset
 WDTCTL = WDTPW + WDTHOLD;
 LCD init(); // initialise et efface LCD
 sprintf(strDisp, "%s", str);
 LCD clear();
 LCD print(strDisp);
 while (1)
  . . .
```

Il sera aussi nécessaire d'inclure dans le projet IAR le fichier LCD.c (menu Project -> Add Files ...)

 Réaliser ensuite un programme qui affiche sur le LCD le contenu de P1IN en hexadécimal pendant que l'utilisateur pousse un ou plusieurs des quatre boutons (10) associés aux broches P1.0 à P1.3. Il sera utile à ce propos de se repasser le format de certaines fonction C (par exemple sprintf).

Une documentation en ligne avec toutes les fonctions C standard se trouve à l'adresse

http://www.cplusplus.com/reference/clibrary/

### 6. Horloges et Timers

Le MSP430FG4617 contient un système d'horloges flexible conçut spécialement pour une utilisation avec une batterie. Le système d'horloges met `a disposition de l'utilisateur trois sources différentes en fonction des besoins en consommation et en fréquence :

 ACLK (Auxillary clock) pour les applications qui doivent consommer très peu et qui n'ont pas besoin de très hautes fréquences (32'768 Hz max)

- MCLK (Master clock) qui est utilisée par le CPU, utilisée pour les applications qui ont besoin de hautes fréquences (jusqu'a 8Mhz)

 SMCLK (Sub main clock) utilisable pour les modules périphériques, dont la fréquence est par défaut 1,048576 MHz (= 32 · 32'768 Hz).

Il contient aussi deux timers internes (Timer\_A et Timer\_B) configurables indépendamment.

#### 6.1 TIMERS INTERNES

Le MSP430FG4617 possède deux Timer internes : Timer A et Timer B qui ont presque les mêmes caractéristiques, le B ayant quelques possibilités en plus.

Nous allons voir le principe très simplifié de fonctionnement du Timer A pour comprendre comment le temps est géré par le nœud. Le Timer A contient deux registres TAR (compteur) et TACCR0 (capture/comparaison) et est relié `a une source d'horloge configurable.

Plusieurs modes de comptage sont au choix:

- mode continu (CONTINUOUS) dans lequel le TAR est incrémenté jusqu'a sa valeur maximale 0xFFFF avant de générer une interruption, l
- mode montant (UP) dans lequel le TAR est incrémenté jusqu'a la valeur contenue dans TACCR0 avant de générer une interruption,
- mode alterné (UP/DOWN) dans lequel TAR est incrémenté jusqu'à la valeur de TACCR0 puis décrémenté jusqu'a TACCR0 avant de générer l'interruption.

L'incrémentation ou la décrémentation est déclenchée par des fronts montants sur l'entrée du registre de comparaison en fonction des cycles d'horloge.

Le timer possède d'autres registres TACCR1, TACCR2 (le timer B en contient 6 au total) permettant de générer des interruptions à des intervalles différents. Plusieurs flags sont modifiables pour contrôler le timer, par exemple pour remettre le TAR à zéro ou désactiver les interruptions.

#### 6.2 EXEMPLE

L'exemple suivant illustre un simple timer dans un programme qui fait clignoter les six LEDs de P2 à une fréquence de 1 Hz.

```
#include "io430.h"
#include "intrinsics.h"
int main( void )
{
 float freq;
 // Stop watchdog timer to prevent time out reset
 WDTCTL = WDTPW + WDTHOLD; // Stop WDT
 P2DIR |= 0xCF; // P2.0 output
 P2OUT = 0;
 CCTL0 = CCIE; // CCR0 interrupt enabled
 // fréquence = 32768/CCR0 [Hz]
 freq = 2; // Hz
 CCR0 = 32768/freq - 1;
 TACTL = TASSEL 1 + MC 1; // ACLK, upmode
 __enable_interrupt();
 while (1);
}
// Timer A TACCR0 interrupt vector handler
#pragma vector= TIMERA0 VECTOR
 interrupt void int timerA(void)
{
 P2OUT ^= 0xCF; // Toggle P2.x
}
```

#### 6.3 EXERCICES

1. Réaliser un chronomètre simple avec une résolution de 1/100 de seconde, qui affiche sa mesure sur le LCD en format MM :SS :CC (minutes : secondes : centièmes), par exemple 03:07:99.

La mesure est arrêtée par interruption en pressant le bouton P1.0, et elle repart si on represse le même bouton. Le départ du chrono est mis à zéro et enclenché automatiquement par le bouton de Reset.

Ce programme aura donc deux fonctions d'interruption :

- Une sur le port P1, qui permet par le registre CCTL0 de activer et désactiver l'interruption du timer.
- Une sur le timer A, qui incrémente les variables des centièmes, respectivement seconde et minutes.

La boucle while(1) du main se limite à afficher les valeurs sur le LCD.

Ce programme est aussi présenté dans les slides du chapitre « Timers » du cours.

- Réaliser une horloge digitale, qui affiche l'heure sur le LCD en format HH :MM :SS (heures : minutes : secondes) sur 24 heures. Des interruptions sont aussi programmées sur les boutons P1.0 à P1.3 pour permettre dans l'ordre :
  - P1.0 Passage au mode réglage de l'heure, minute, seconde, retour au mode horloge.
  - P1.1 Réglage de l'heure par impulsions
  - P1.2 Réglage de la minute par impulsions
  - P1.3 Réglage de la seconde par impulsions

### 7. Interface avec une console USB

La carte MSP430FG4617 comprend un composant spécifique qui permet de communiquer avec un PC par USB. Le datasheet est disponible sur la page web des supports de cours : ( <u>http://php.iai.heig-vd.ch/~lzo/pmwiki/pmwiki.php/Microinformatique/SupportsDeCours</u> )

La configuration des ports d'entrées-sorties est un bon exemple d'interface parallèle du MSP430 avec 8 lignes parallèles de data + signaux de contrôle.

La création d'une console USB sur une fenêtre terminal tournant sur un PC servira à la fois à mieux comprendre le fonctionnement des GPIO du MSP430 FG4617 et fournira ensuite un outil pratique pour le développement de programmes ultérieurs.

On peut par exemple très facilement utiliser l'hyperterminal de Windows (voir l'annexe à la fin de cette notre d'application) pour afficher des résultats.

Chip utilisé : FTDI FT245RL (<u>www.ftdichip.com</u>).

extern int usb puts (char \*a);

- Communication parallèle avec le uC (8 lignes parallèles de data + signaux de contrôle).
- Se référer au datasheet et au schémas inclus pour les détails.

La LED « USB » est allumée lorsque la carte est correctement reliée à un PC, que celui-ci l'a reconnue et a chargé le driver adéquat.

En pratique pour la plupart des applications on pourra utiliser une série de fonctions prédéfinies durant le développement de cette carte, qu'on trouve déclarée dans un module USB.h et explicitées dans le module USB.c. Ces modules sont téléchargeables depuis la page de *supports de cours*.

#### Module USB.h

// BUT: fonctions lecture/écriture par USB //\*\*\*\*\* // renvoie vrai si l'USB est connecté extern unsigned char USB isConnected (void); // renvoie vrai si on peut lire un byte sur l'USB extern unsigned char USB readyToRead(void); // lecture d'un byte extern unsigned char USB read(void); // renvoie vrai si on peut écrire un byte à destination du PC extern unsigned char USB readyToWrite(void); // écriture d'un byte à vers le PC extern void USB write (unsigned char n); // initialise signaux de controle pour communication avec FTDI // (RD# sur P5.0, WR sur P5.1, TXE# sur P5.5, RXF# sur P5.6, PWREN sur P5.7) extern void USB init(void); // lecture d'une chaine de caractères de la console USB // se référer à la fonction C gets extern char \*usb gets (char \*a); // affichage d'une chaine de caractères sur la console USB // se référer à la fonction C puts

#### Module USB.c

```
// SCD@iai.heig-vd 04.12.07
// USB.c
11
// cible : MSP430FG4617149 sur carte de laboratoire uC MCN
// compilé sous : IAR embedded workbench v3.42A kickstart
11
// BUT: fonctions lecture/écriture par USB
#include "io430.h"
// renvoie vrai si l'USB est connecté
unsigned char USB_isConnected(void)
{ return (!(P5IN & BIT7));
}
// renvoie vrai si on peut lire un byte sur l'USB
unsigned char USB_readyToRead(void)
{ return (!(P5IN & BIT6));
}
// lecture d'un byte
unsigned char USB_read(void)
{ unsigned char a, b;
 // met IOs en entrées
 P1DIR &= ~(BIT4|BIT5|BIT6|BIT7);
 P3DIR &= ~(BIT4|BIT5|BIT6|BIT7);
 P5OUT &= ~BIT0; //baisse RD#
 a = P1IN;
             //lecture...
 b = P3IN;
 P5OUT |= BIT0; //relève RD#
 return((b&0xF0) | ((a>>4)&0x0F));
}
// renvoie vrai si on peut écrire un byte à destination du PC
unsigned char USB readyToWrite(void)
{ return (!(P5IN & BIT5));
}
//écriture d'un byte à vers le PC
void USB write(unsigned char n)
{ unsigned char a;
 P5OUT |= BIT1; //lève WR
 // met IOs en sorties
 P1DIR |= (BIT4|BIT5|BIT6|BIT7);
 P3DIR |= (BIT4|BIT5|BIT6|BIT7);
 // écriture
 a = P1OUT \& 0 \times 0F;
                 // écriture 4 LSBs sur P1.4-7
 P1OUT = a | (n << 4);
                  // écriture 4 MSBs sur P3.4-7
 a = P3OUT \& 0x0F;
 P3OUT = a \mid (n \& 0 \times F0);
 P5OUT &= ~BIT1; // rebaisse WR
 //met IOs en entrées
 P1DIR &= ~(BIT4|BIT5|BIT6|BIT7);
 P3DIR &= ~(BIT4|BIT5|BIT6|BIT7);
}
```

```
// initialise signaux de controle pour communication avec FTDI
// (RD# sur P5.0, WR sur P5.1, TXE# sur P5.5, RXF# sur P5.6, PWREN sur P5.7)
void USB init(void)
{
 //fixe niveau des signaux
 P5OUT |= BITO; //met signal RD# à '1'
 P5OUT &= ~BIT1; //met signal WR à '0'
 //configure IOs
 P5SEL &= ~(BIT0|BIT1|BIT5|BIT6|BIT7);
 P5DIR |= (BIT0|BIT1);
 P5DIR &= ~(BIT5|BIT6|BIT7);
 P1SEL &= ~(BIT4|BIT5|BIT6|BIT7);
 P3SEL &= \sim (BIT4 | BIT5 | BIT6 | BIT7);
 //vide buffer de réception
 while (USB readyToRead())
   USB_read();
}
// équivalente à la function C standard puts
int usb_puts (char *a)
{ int j,le;
 le = strlen(a);
 for (j=0 ; j<strlen(a) ; j++)</pre>
    USB_write(a[j]);
 USB write(13);
 return (le);
}
// équivalente à la function C standard gets
char *usb_gets (char *a)
{ unsigned char c;
 int i = 0;
 if (USB readyToRead())
 {
   do
   { if (USB readyToRead())
     \{ c = USB read(); \}
       a[i] = c;
       i++;
     }
   } while (c != 13);
   USB write(13);
   a[i-1] = 0;
   return a;
  }
 else return 0;
}
```

#### 7.1 ETUDE DES FONCTIONS

Analyser la source du module USB.c. Observer que l'interface est réalisée par les ports P1, P3 et P5. Comprendre en particulier les instructions utilisant les divers registres PxDIR et PxSEL.

Comprendre le fonctionnement des diverses fonctions du module USB, en particulier des fonctions qui permettent d'échanger des caractères et des chaines entières. Noter que ces dernières sont formulées sur le modèle des fonctions standard C gets() et puts().

#### 7.2 EXERCICE DE BASE

Charger le driver USB de la carte, disponible sur la page <u>http://php.iai.heig-vd.ch/~lzo/pmwiki/pmwiki.php/Microinformatique/SupportsDeCours</u>.

Ouvrir un programme de terminal standard (comme *Hyperterminal*) et le connecter au port USB allant à la carte MSP430 (pas à celui vers le FET-Debugger).

Réaliser ensuite sur le MSP430FG4617 une console USB avec un *prompt* (en français, interface en ligne de commande), par exemple "> ".qui est le code ASCII 62.

#### Wikipedia :

Une interface en ligne de commande est une interface homme-machine dans laquelle la communication entre l'utilisateur et l'ordinateur s'effectue en mode texte :

- o L'utilisateur tape du texte au clavier pour demander à l'ordinateur d'effectuer diverses opérations.
- L'ordinateur affiche du texte correspondant au résultat de l'exécution des commandes demandées ou à des questions qu'un logiciel pose à l'utilisateur.

Une interface en ligne de commandes peut servir aussi bien pour lancer l'exécution de divers logiciels au moyen d'un interpréteur de commandes, que pour les dialogues avec l'utilisateur de ces logiciels.

On peut par exemple utiliser le canevas suivant. Ne pas oublier d'inclure en entête du programme les includes USB.h et LCD.h et dans le projet les références aux USB.c et, le cas échéant, LCD.c.

```
int main ( void )
{
  // Stop watchdog timer to prevent time out reset
 WDTCTL = WDTPW + WDTHOLD;
  if (USB isConnected() && USB readyToWrite())
  { usb puts ("console OK");
   USB_write(62); USB_write(32);
 while(1)
  {
   if (USB isConnected())
    { P2OUT |= 0x01; // on allume une LED pour indiquer que l'USB est active
     while (USB readyToRead() && USB readyToWrite())
      { usb_gets (com);
         if (!(strcmp("xx", com))) // commande xx
         { // programmez ici les instructions pour lire un état de la carte ou,
          // par exemple actionner une LED
```

```
usb puts ("action xx");
       }
       else if (!(strcmp("yy", com))) // commande yy
       { // programmez ici une autre instruction
          usb puts ("action yy");
       }
      else
       { LCD print(com);
        usb_puts (com);
       }
      USB_write(62); USB_write(32); // le prompt > plus un espace
    }
  }
 else
   P2OUT=0;
}
```

#### 7.3 EXERCICES ULTÉRIEURS

}

- Réaliser un programme qui reprend toutes les spécifications de l'exercice au chapitre 4 (page 3) et qui ajoute une console USB pour commander et lire depuis le PC l'état des LEDs associées aux broches P2.0 à P2.3. Créer pour cela des commandes ad hoc sur une console qui permettent de modifier et afficher sur le terminal l'état des LEDs. La fonction strncmp (...) peut, par exemple, être utilement utilisée pour « parser » la chaine com obtenue par la fonction usb\_gets (référence au listing précédent).
- Une fois bien familiarisés avec cette technique on peut ajouter une console USB à des programmes plus complexes, par exemple au programme de l'horloge hh-mm-ss, avec des commandes en ligne qui permettent de lire l'heure et d'effectuer les divers réglages de l'horloge.

### 8. Rapport

Le rapport sera un simple log-book et enregistrement des divers programmes testés.

Il inclura pour chaque tache effectuée

- Titre de la tache
- Copier-coller des parties significatives du listing produit
- Remarques, conclusions et suggestions si applicable.

# 9. ANNEXE – Configuration de Hyperterminal sur le PC

- Un câble USB doit connecter la carte au PC (en plus de celui vers le FET-Debugger).
- Déterminer le port COM correspondant pour votre PC à la carte de labo MSP430, (dans l'exemple ci-bas le port COM13).

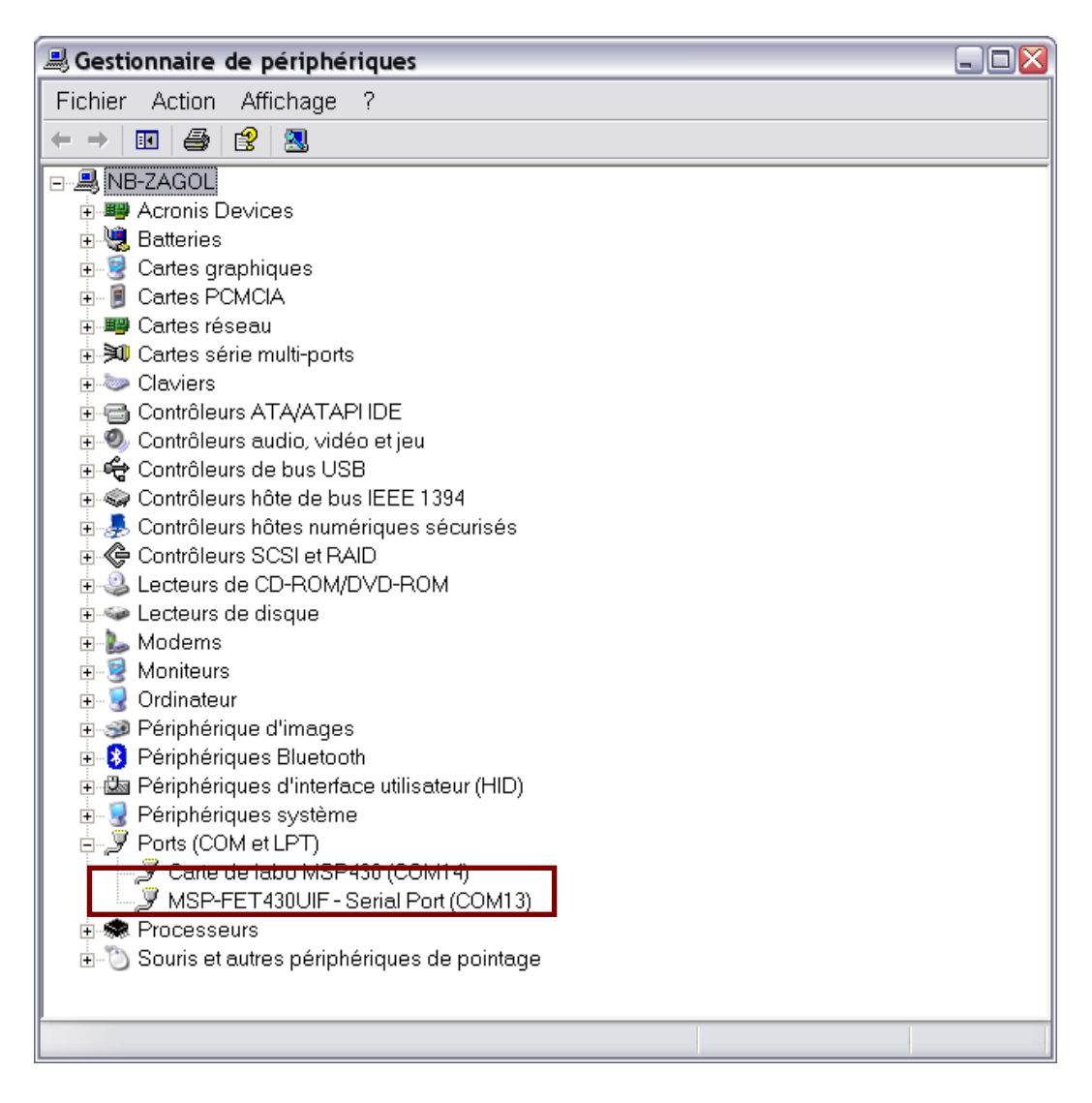

• Lancer Hyperterminal et le relier au port COMx de la carte MSP430.

| 🌯 usb-1 - HyperTerminal   |                    |                                |
|---------------------------|--------------------|--------------------------------|
| Fichier Edition Affichage | Appeler Transfert  | ?                              |
| D 🛩 🖉 🖏 🗗 😭               |                    |                                |
|                           |                    | ~                              |
|                           |                    |                                |
|                           |                    |                                |
|                           |                    |                                |
|                           |                    |                                |
|                           |                    |                                |
|                           |                    |                                |
|                           |                    | Y                              |
|                           |                    | DÉETI Mai Nura Capturar Écha   |
| UU:UU:41 connecte Dete    | :, auto 2400 8-N-1 | Denie Maj Murri Capturer Eurio |

• Configurer les paramètres ASCII (menu Fichier, onglet Paramètres, bouton Configuration ASCII) comme montré ci-bas.

| Susb-1 - HyperTerminal<br>Fichier Edition Affichage Appeler Transfert ?                                                                                                    |                                                                                                    |
|----------------------------------------------------------------------------------------------------|----------------------------------------------------------------------------------------------------|
| □       □       □       □       □         Image: Second second second | Propriétés de usb-1       Image: Connexions Paramètres         Configuration ASCII       Image: Configuration ASCII         Émission ASCII       Image: Configuration ASCII         Envoyer les fins de ligne avec saut de ligne       Reproduire localement les caractères entrés         Délai de la ligne :       Image: Image: Ima |